# ≪ 新ハードトークンへの切替方法 ≫

## 1. 切替方法の概要

- ◎「有効期限が到来するハードトークン(※)」と「今回お送りした新しいハードトークン」を それぞれご準備のうえ、下記の2つの操作をお願いいたします。
  - ①「旧ハードトークンの失効」
    - ⇒有効期限が到来するハードトークンの利用登録を解除するための操作です。
  - ②「新ハードトークンの利用開始登録」
     ⇒新しいハードトークンの利用を開始するための操作です。

※有効期限はハードトークンの裏面に記載されております。

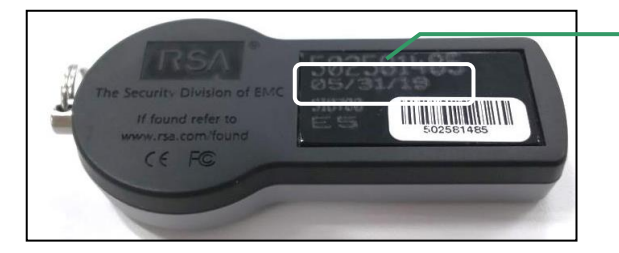

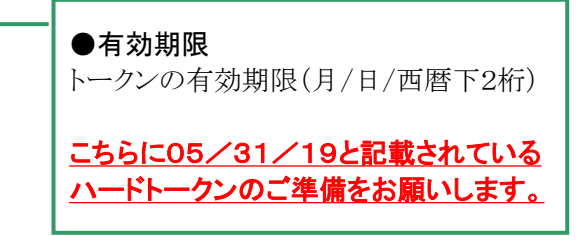

#### 2. 旧ハードトークンの失効

- ◎ 失効操作画面までの手順
   [ログイン] ⇒ [管理] ⇒ [利用者管理] ⇒ [トークンの失効]
- ◎ <u>失効操作は「マスターユーザ」または「管理者ユーザ」が操作可能です。</u>
- ◎ 該当のハードトークンを複数のユーザでご利用の場合は、ご利用されている全てのユー ザについて失効をお願いします。
- ◎ 新ハードトークンの利用開始登録は、失効後約30分後に実施可能となります。ただし、20時50分から8時10分までに失効された場合、利用開始登録ができるのは8時10分以降となりますのでご注意ください。

|                         | 選択     | ログインロ     | 利用者名    | 有効期限がの           | 5/31/      | ∕19のハー     | 龙態                 | トーケン有効期限           |
|-------------------------|--------|-----------|---------|------------------|------------|------------|--------------------|--------------------|
|                         |        | hanakodt  | 花子      | ドトークンのシリアル番号であるこ |            |            | 2021年09月30日 09時00分 |                    |
|                         |        | ichirodt  | 一郎      | とを確認してく          | ださい。       |            |                    | 2013年09月30日 09時00分 |
|                         |        | jirodt    | 二郎      |                  |            | 0.00 1     |                    | -                  |
|                         |        | saburodt  | 三郎      | マスターユーザ          |            | ークン発行済み    |                    | _                  |
|                         |        | shirodt   | 四郎      | 一般ユーザ            | <u> </u>   | <b>卡登録</b> |                    | -                  |
| $\overline{\mathbf{v}}$ |        | sachikodt | 幸子      | 一般ユーザ            | 78160641 1 | ービス利用中     |                    | 2018年09月30日 09時00分 |
|                         |        | tarodt    | 太郎      | 一般ユーザ            | 78160642 1 | ービス利用中     |                    | 2018年09月30日 09時00分 |
|                         | *7.141 | しバスワードが必ろ | 要のない利用者 | は、「ワンタイムパスワード状態」 |            | しています.     |                    |                    |

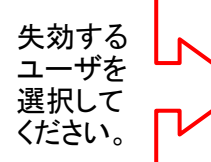

| ペランジョムハスラード     | が名安のないや川田相は、    | コンショームハスノ                     | 111/08/11016 | C\$2/10 C 6 8 9 8 |
|-----------------|-----------------|-------------------------------|--------------|-------------------|
| ただし、トークンの生効     | いお済みでない場合け      | 現在のワンねてたが、                    | フワード状態を表     | 売しています.           |
| 10/00/1 2202200 | 3 000/H00 C -84 | SUITO / / / / / / / / / / / / |              | 100000            |
|                 |                 |                               |              |                   |

| ● 認証項目      |                |
|-------------|----------------|
| 確認用バスワード業   | ソフトウェアキーボードを開く |
| ワンタイムバスワード業 |                |

# 3. 新ハードトークンの利用開始登録

- ◎ 失効されたユーザが再度ログインを行うと、「ワンタイムパスワード利用開始登録」画面が表示されますので、新しいハードトークンの「シリアル番号」と「ワンタイムパスワード」を入力し、「認証確認」を押してください。
- ◎ 利用されるユーザごとに新しいハードトークンの利用開始登録を行ってください。

## 【「ワンタイムパスワード利用開始登録」画面】

| ┃ ワンタイムパスワード利用開始登録(ハードウェアトーク                                                                                                    | ) BLG1020                                                                        |
|----------------------------------------------------------------------------------------------------|----------------------------------------------------------------------------------|
| セキュリティ向上のため、ワンタイムパスワードでの認証が追加されました。<br>事前準備としてハードウェアトークンの利用開始登録が必要となります。                                                                    |                                                                                  |
| <ul> <li>ハードウェアトークン利用開始登録の省略</li> <li>すぐに利用開始登録を行わない場合には、「トークン利用開始登録の省略」ボタンを押なお、次回ログイン時に改めて利用開始登録が可能です。</li> <li>トークン利用開始登録の省略 ▶</li> </ul> | してください。                                                                          |
| <ul> <li>ハードウェアトークン利用開始登録</li> <li>トークンに記載されているシリアル番号とワンタイムパスワードを入力の上、「認証確認<br/>※は必須入力項目です。</li> <li>トークン情報</li> </ul>                      | 別ボタンを押してください。                                                                    |
| シリアル番号 <u>▲</u><br>● ワンタイムパスワード                                                                                                    | 新しいハードトークンの「シリアル番号」と「ワンタイムパスワー                                                   |
| ワンタイムバスワード★<br>認証確認 ▶                                                                                                    | ド」を入力し、「認証<br>確認」を押してくださ<br>い。                                                   |
| く<br>く<br>さらぼし銀行<br>と<br>ラ<br>ネスネット<br>Secured by RSA<br>表面                                                                                 | The Security Division of EMC<br>If found refer to<br>www.rsa.com?found<br>C € FC |

以 上